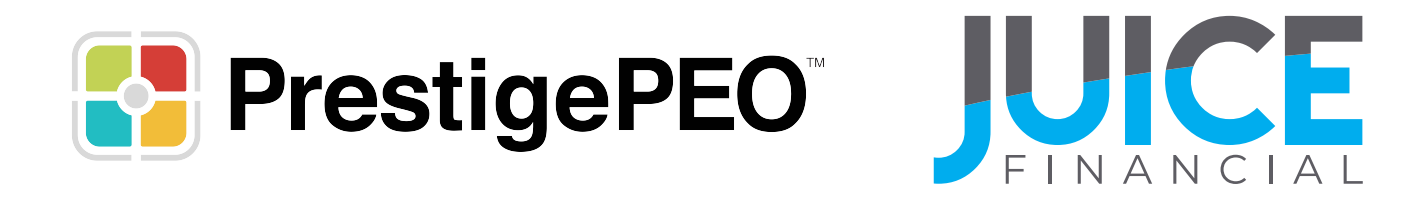

# PrestigePEO Enrollment Steps- Instant Issue Card

Please use these steps if you were given a card by your employer.

To Begin: Scan the QR code on the inside of your card package or navigate to juicefin.com/prestigepeo.

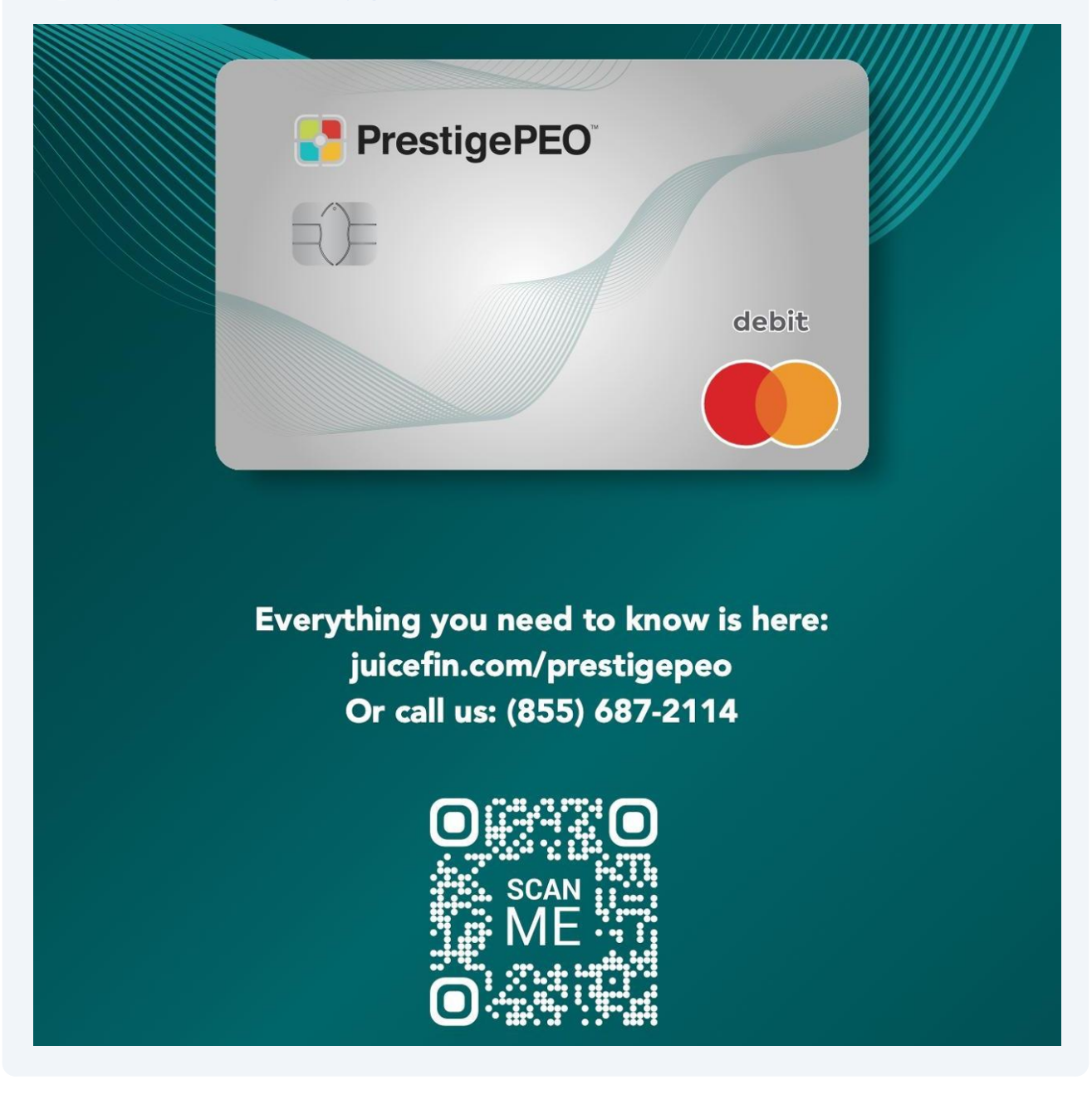

2 Scroll down on the webpage until you see **Card Enrollment**.

### Select - Enroll and Activate Your Card.

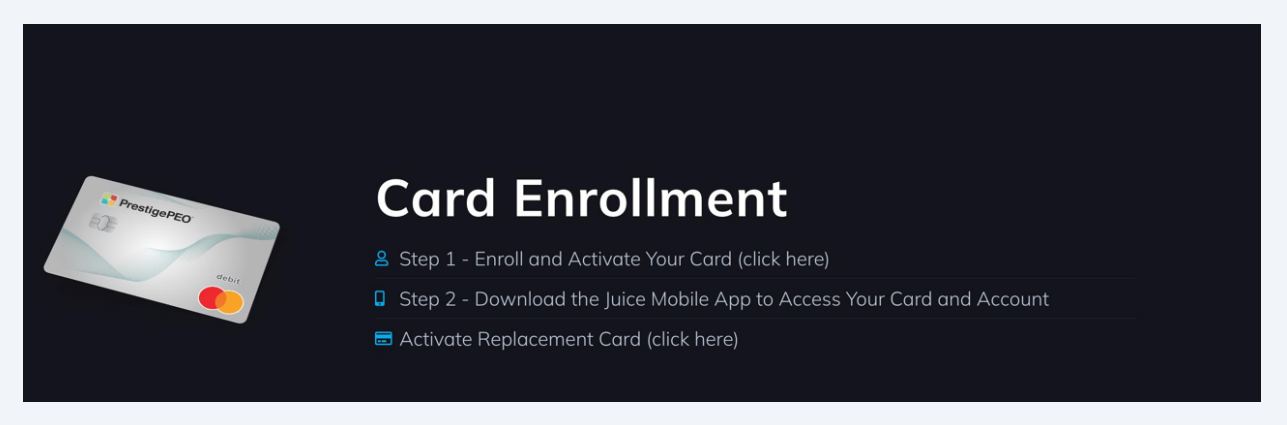

**3** Enter your information below and click Submit.

#### Let's Get Startea

Verify your information and begin enrollment

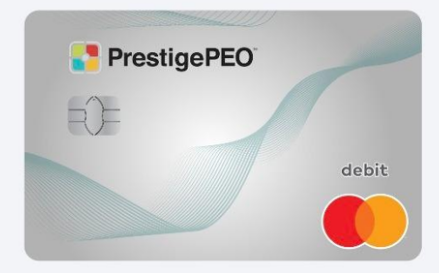

#### Enter Your First Name, Last Name, and Social Security Number to Proceed

| Enter First Name |                              |      |
|------------------|------------------------------|------|
| Last Name        |                              |      |
| Enter Last Name  |                              |      |
| SSN              |                              |      |
| 000-00-0000      |                              |      |
| I'm not a robot  | reCAPTCHA<br>Privacy - Terms |      |
|                  |                              | Subn |

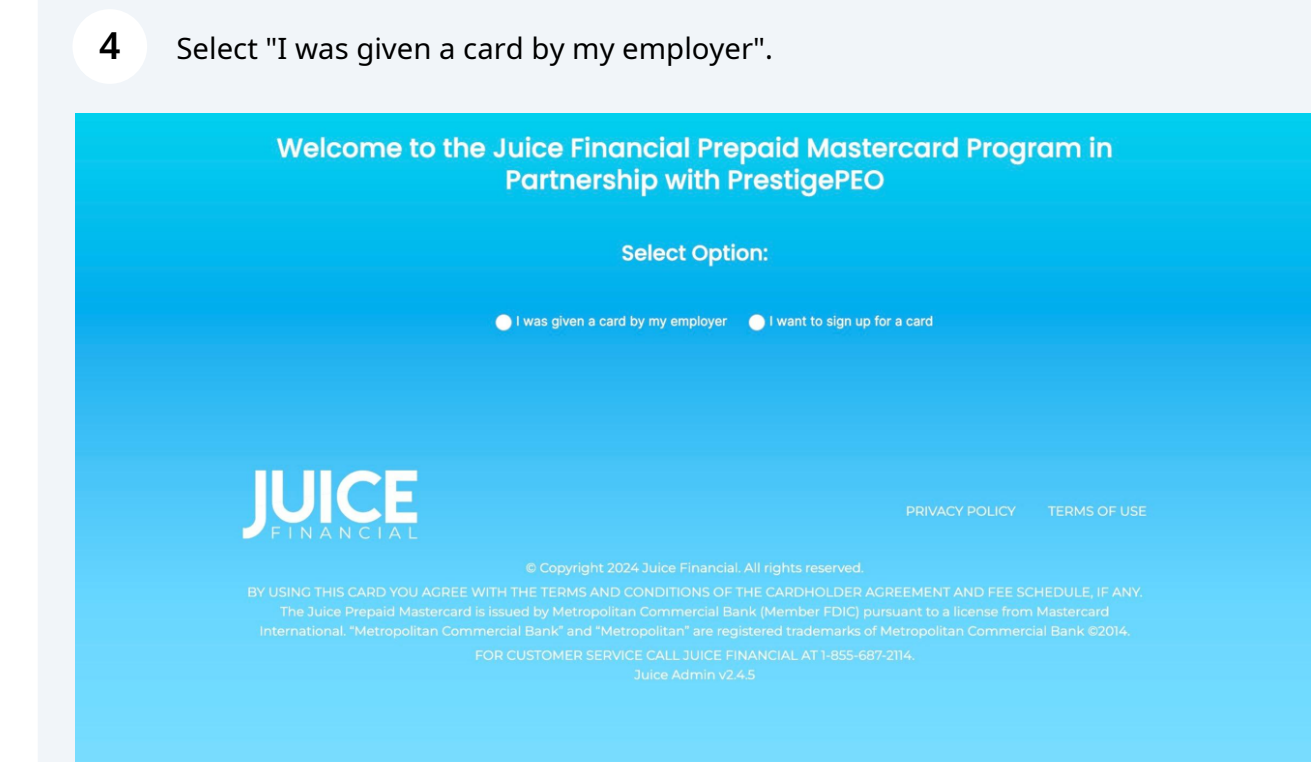

Find the RPID on the back of your card. The RPID is located on the bottom right corner of your card.

Enter the RPID and last 4 digits of your card number in the fields noted below.

| L                   | Activate your card<br>et's verify your information and get you on your way.                                 |
|---------------------|----------------------------------------------------------------------------------------------------|
| Enter RPID on       | back of card and last 4 digits of card number                                                               |
|                     | 0125MAR BOOGETABLECCARD.COM • 160 607 2110 ABB DOOX ICA 1224 0000     0100000000000000000000000000000000000 |
| 123456789           |                                                                                                    |
| Card Number (last 4 | digits)                                                                                                    |
| I'm not a robot     | reCAPTCHA<br>Privacy - Terms                                                                                |
|                     |                                                                                                    |

Complete the below fields with your contact information.

| You hav<br>to ap                                                                                                    | ve been invited<br>oply for a Juice                                                                                                    | by PrestigePEC<br>Mastercard! |
|----------------------------------------------------------------------------------------------------|----------------------------------------------------------------------------------------------------|-------------------------------|
| fi                                                                                                    | funds everywhere debit Master                                                                                                    | card® is accepted.            |
| 1. Enroli                                                                                                    | 2. Your Profile                                                                                                    | 3. Congratulations            |
|                                                                                                    | PrestigePEO                                                                                                    | debit                         |
| Legal First Name*                                                                                                    | Legal                                                                                                    | .ast Name*                    |
|                                                                                                    |                                                                                                    |                               |
|                                                                                                    |                                                                                                    |                               |
| im not a robot                                                                                                    | RCAPICHA<br>Poscy - Terms                                                                                                    |                               |
| I agree to the <u>Carc</u>                                                                                                    |                                                                                                    |                               |
| I accept the agree<br>I authorize Juice F<br>telephone and tex<br>and marketing pur<br>good or service, a<br>To opt-out at any |                                                                                                    |                               |
| IMPORTANT INFORMATION<br>To help the government<br>requires all financial insti<br>obtain, verify, and record                  | N ABOUT PROCEDURES FOR OPENING<br>fight the funding of terrorism and m<br>itutions and their third-party progra<br>d information that identifies each p |                               |

## **7** Review the presented disclosures and select next.

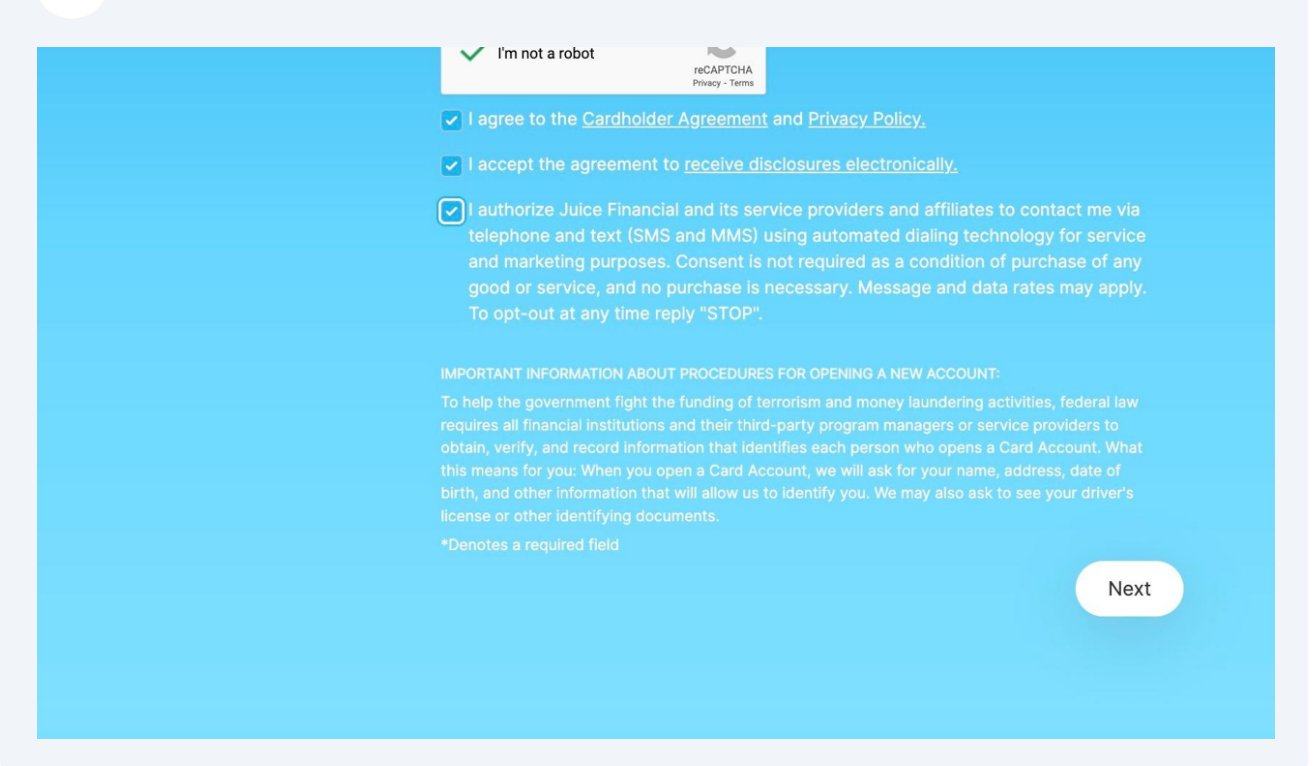

A confirmation code will be sent to your mobile device and email.

| 1. Enroll         | 2. Your Profile              | 3. Congratulatio       | ons  |
|-------------------|------------------------------|------------------------|------|
| Confirmation Code |                              | Social Security Number |      |
|                   |                              |                        |      |
| Date of Birth     |                              | Address                |      |
|                   |                              |                        |      |
|                   |                              |                        |      |
|                   |                              |                        |      |
|                   |                              |                        |      |
|                   |                              |                        |      |
| I'm not a robot   | reCAPTCHA<br>Privacy - Terms |                        |      |
|                   |                              |                        |      |
|                   |                              |                        |      |
|                   |                              |                        |      |
|                   |                              |                        |      |
|                   |                              | Back                   | Nevt |

Enter the code, complete the below fields, and select next.

**9** You have now been enrolled in a Juice card.

To make updates to your direct deposit allocation, please visit <u>PrestigePRO</u> <u>Employee Portal</u>.

| to c<br>Complete the | apply for a Juice<br>information below and you can enrol<br>funds everywhere debit Masterci                                     | Mastercard!<br>In direct deposit and access your<br>rd® is accepted.                                  |  |
|----------------------|----------------------------------------------------------------------------------------------------|----------------------------------------------------------------------------------------------------|--|
| 1. Enroll            | 2. Your Profile                                                                                                    | 3. Congratulations                                                                                    |  |
| C<br>Maste           | Congratulations!<br>ercard is on the w                                                                                          | Your Juice<br>ay! Click below                                                                         |  |
| set                  | up your Juice Fin<br>account                                                                                                    | ancial online                                                                                         |  |
|                      | eck your email for an enrollment conf<br>garding your card. To review the cha<br>llection, please login to the <u>Prestigel</u> | irmation which includes important<br>nges or make updates to your pay<br><u>'RO Employee Portal</u> . |  |
|                      | PrestigePEO                                                                                                    | debit                                                                                                 |  |
|                      |                                                                                                    |                                                                                                    |  |
|                      | Account Set U                                                                                                    |                                                                                                    |  |

**10** To create an online account and access your account information, click Account Set Up.

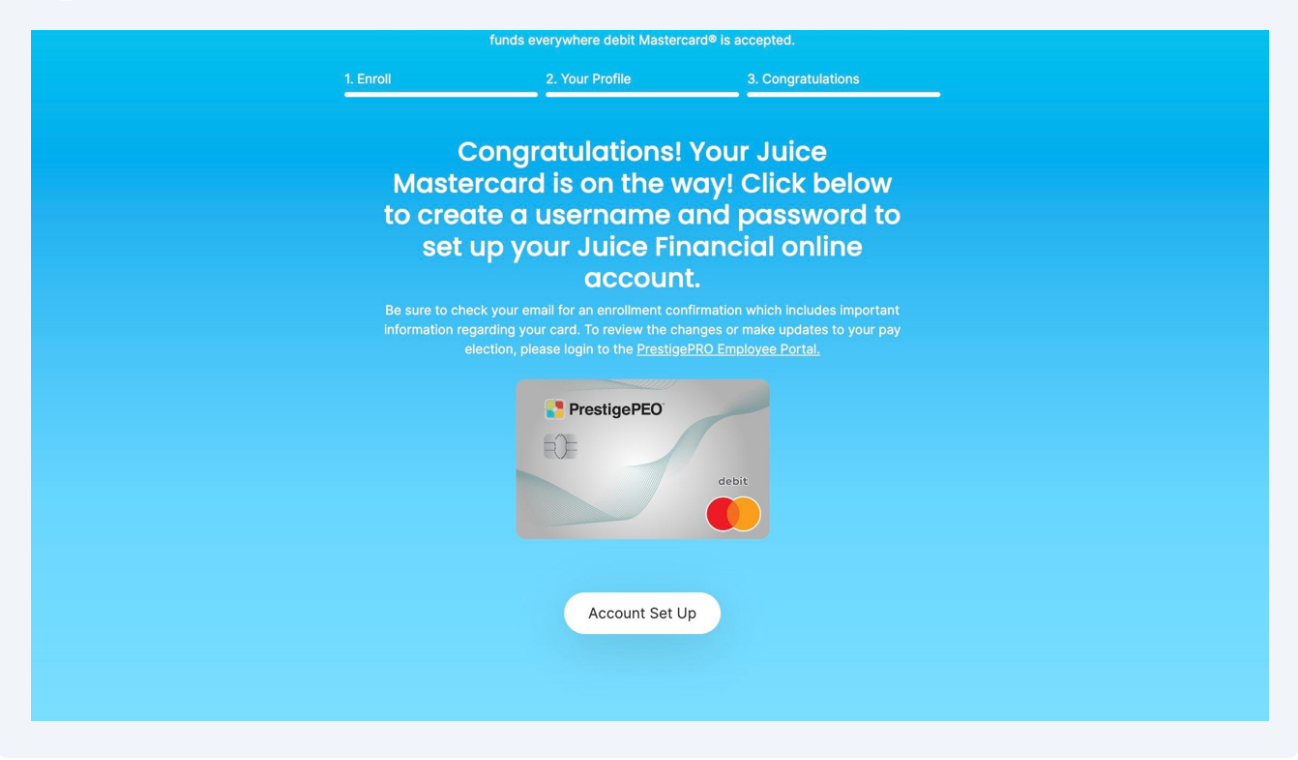

**11** Complete the below fields with the appropriate requirements.

| Account Set-up |                                                                       |
|----------------|-----------------------------------------------------------------------|
|                | of                                                                    |
|                | Username must meet the following requirements:                        |
|                | At Least One Letter<br>Starts with a letter.<br>Only AlphaNumeric and |
|                | allowed<br>Only lowercase characters<br>allowed.                      |
|                | 8-20 Characters Allowed                                               |
| Submit         |                                                                       |
|                |                                                                       |

| 12                  | Once your online account has been created, click Login Now to access your account.                                                                                                    |  |  |  |
|---------------------|----------------------------------------------------------------------------------------------------|--|--|--|
|                     | When logged in, you will be able to access your newly established Juice account information.                                                                                                    |  |  |  |
|                     |                                                                                                    |  |  |  |
|                     | Account Set-up                                                                                                    |  |  |  |
|                     | Account created successfully.<br>You may now login                                                                                                    |  |  |  |
|                     | LOGIN NOW                                                                                                    |  |  |  |
| BY U<br>To h<br>and | SING THIS CARD YOU AGREE WITH THE TERMS AND CONDITIONS OF THE CARDHOLDER AGREEMENT AND FEE SCHEDULE, IF ANY. The Juice Prepaid Mastercard is issued by Metropolitan Commercial Bank<br>(Member FDIC) pursuant to a license from Mastercard International, "Metropolitan Commercial Bank" and "Metropolitan" are registered trademarks of Metropolitan Commercial Bank (elember FDIC) pursuant to a license from Mastercard International, "Metropolitan Commercial Bank" and "Metropolitan" are registered trademarks of Metropolitan Commercial Bank (elember FDIC) pursuant to a license from Mastercard International, "Metropolitan Commercial Bank" and "Metropolitan" are registered trademarks of Metropolitan Commercial Bank (elember FDIC) pursuant to a license from Mastercard at count, we will ask for your name, address, date of birth, and other information that identifies each person who open 8 Card Account, we will ask for your name, address, date of birth, and other information that identifies each person who open 8 Card Account, We may also ask to see your driver's license or other identifying documents.<br>FOR CUSTOMER SERVICE CALL Praxell, Inc., Juice Prepaid Mastercard at 1-855-687-2114 |  |  |  |

You are now ready to begin using your Juice card! Remember to set your PIN by logging into the online portal, Juice mobile app, or by calling the support number on the back of your card.

(i) Tip! Remember to update your direct deposit elections by visiting <u>PrestigePRO</u> <u>Employee Portal</u>.